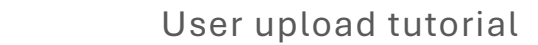

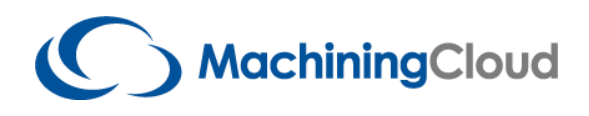

Step-by-Step Guide: Uploading or Adding Items in MachiningCloud

- 1. Go to the MachiningCloud App: <a href="https://machining.cloud/app/">https://machining.cloud/app/</a>
- 2. Navigate to "My Workshop".

| A Nore                 | Mark ©B                                                                           | GLISH 🚺 🏚 📜 🚨 |
|------------------------|-----------------------------------------------------------------------------------|---------------|
| <mark>.</mark><br>3∞ . |                                                                                   |               |
| My<br>Workshop         | MachiningCloud                                                                    |               |
| Q<br>Search            | But a new search Q                                                                |               |
| Tool Advisor           | 👔 Browse Catalogs 🛛 💁 Browse Products 📸 Tool Advisor 📑 Job Management 🕟 Technical | Videos        |
| ? .<br>Hép             |                                                                                   |               |
|                        |                                                                                   |               |
|                        |                                                                                   |               |
|                        |                                                                                   |               |
| Version<br>3.6.2504.11 | Catalogs Reserves Terms Of Use                                                    |               |

3. Click on "My Inventory".

| 177.000  |                                       |                         | <b>1</b> 40                                |               |           |               |                                                                     |               |            |               |  |  |
|----------|---------------------------------------|-------------------------|--------------------------------------------|---------------|-----------|---------------|---------------------------------------------------------------------|---------------|------------|---------------|--|--|
| My My    | Machines 📕 My Tools 🛔                 | My Workholdings         | My Inventory                               | ≡ My N        | laterials |               |                                                                     |               |            |               |  |  |
| 🔂 Add Ib | ams 🛛 🗹 Edit 🧔 Create a new Tool Asse | mbiy 🖸 Open 🚺 Add       | 1 Add To 🛃 Send Copy To 🕴 Details 😵 Delete |               |           | 🔁 Export 📑 Do | 🚯 Download Model 🚯 Export Inventory 💄 Manage My Inventory 📑 Advance |               |            |               |  |  |
| Des      | cription =                            | E Designation =         | Part Number =                              | Grade/Coating | Web Price | ≡ MSC Part# ≡ | Customer Part #                                                     | E Inventory E | Quantity = | Brand         |  |  |
|          |                                       |                         | 0123456789                                 |               |           |               |                                                                     | Inventory     | 1          | Test special  |  |  |
|          |                                       |                         | 123456                                     |               |           |               |                                                                     | Inventory     | 1          | Test special  |  |  |
|          |                                       |                         | 12345678/9                                 |               |           |               |                                                                     | Inventory     | 1          | COLIBRI       |  |  |
|          | End Mill Holder                       | B4006-1000-3.56         | B4006-1000-3.56                            |               |           |               |                                                                     | Inventory     |            | NIKKEN        |  |  |
|          | 25ER500 COLLET                        | 25ER0500                | 1729862                                    |               |           |               |                                                                     | Inventory     | 4          |               |  |  |
|          |                                       | H690 E90AX D40-6-W32-10 | 3106664                                    |               |           |               | 123456                                                              | Inventory     | 2          | sear          |  |  |
|          |                                       | H690 E90AX D40-6-C32-10 | 3106663                                    |               |           |               |                                                                     | Warehouse     | 5          | bear          |  |  |
|          |                                       |                         | 1231456789                                 |               |           |               |                                                                     | Inventory     | 1          |               |  |  |
|          |                                       | 15606                   | 15603121A                                  | ALSIMP® 52    | \$82.58*  | 78499621      |                                                                     | Inventory     | 5          | -             |  |  |
|          |                                       |                         | 123456                                     |               |           |               |                                                                     | Inventory     |            | ABC           |  |  |
|          |                                       |                         | 45678                                      |               |           |               |                                                                     | Warehouse     | 1          | <b>a</b>      |  |  |
|          |                                       | H690 E90AX D40-6-W32-10 | 3106664                                    |               |           |               | 123456                                                              | Warehouse     | 2          | loanr         |  |  |
|          | C12 TOOLING SECO-CAPTO MOD. SYST      | EM C3-391.20-10050      | 75039960                                   |               |           | 77905958      |                                                                     | Warehouse     | 1          | SECO          |  |  |
|          |                                       |                         | CC0T060201-F1                              |               |           |               | 1234                                                                | Warehouse     | 100        | SECO          |  |  |
|          | 0-6-machine-tap-extension-2-length    | 1012                    | 1012                                       |               |           |               | 123456                                                              | Inventory     | 365        | TopAssociates |  |  |
|          | Blank Bar                             | B3008-0008              | 83008-0008                                 |               |           |               |                                                                     | Inventory     | 395        | NIKKEN        |  |  |

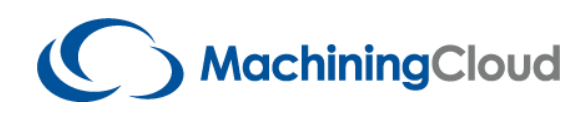

- 4. Select "Add Items".
- 5. Choose "Import from File".
- 6. Select "Import GTC Package".

| C       |                |                                    |                         |                      |               |                  |         |          |                   |                  |                 |                      |
|---------|----------------|------------------------------------|-------------------------|----------------------|---------------|------------------|---------|----------|-------------------|------------------|-----------------|----------------------|
| 특별 My   | / Machines     | : 📕 My Tools 🛓                     | My Workholdings         | My Inventory         | = му          | Materials        |         |          |                   |                  |                 |                      |
| 😋 Add   | tems 🗹         | Edit 🚯 Create a new Tool Asse      | mby Coan book           | 55 To 📑 Send Copy To | 🕜 Details     | 🙁 Delate         | 🔁 Εκροπ | The Down | icad Model        | Export inventory | 💄 Manage My Inv | entory 📄 🗮 Associate |
| 🕤 impo  | rt From File ≯ | import OTC package                 | Designation             | ≡ Part Number ≡      | Grade/Coating | ≡ Web Price      | ≡ MSC P | iusi ≡   | Customer Part # = | Inventory =      | Quantity =      | Brand                |
| 🔿 Add I | Manuality      | G Import Text File                 |                         | 0123456789           |               |                  |         |          |                   | inventory        | 1               | Test special         |
|         |                | Download Template                  |                         | 123456               |               |                  |         |          |                   | Inventory        | 1               | Test special         |
|         |                |                                    |                         | 12345678/9           |               |                  |         |          |                   | Inventory        | 1               | COLIBRI              |
|         | 勘              | End Mill Holder                    | B4006-1000-3.56         | 84006-1000-3.56      |               |                  |         |          |                   | Inventory        |                 | NIKKEN               |
|         | Ø              | 25ER500 COLLET                     | 25ER0500                | 1729862              |               |                  |         |          |                   | inventory        | 4               |                      |
|         |                |                                    | H690 E90AX D40-6-W32-10 | 3106664              |               |                  |         |          | 123456            | Inventory        | 2               | Jacar                |
|         |                |                                    | H690 E98AX D40-6-C32-10 | 3106663              |               |                  |         |          |                   | Warehouse        | 5               | a cor                |
|         |                |                                    |                         | 1231456789           |               |                  |         |          |                   | Inventory        |                 | ٢                    |
|         |                | 1/32x1/32x1/4x2-1/2 AL5ma® 52      | 15606                   | 15600121A            | ALtima® 52    | \$82.58 <b>*</b> | 78409   | 621      |                   | Inventory        | 5               | -                    |
|         |                |                                    |                         | 123456               |               |                  |         |          |                   | Inventory        |                 | ABC                  |
|         |                |                                    |                         | 45678                |               |                  |         |          |                   | Warehouse        | 1               | ٢                    |
|         |                |                                    | H690 E90AX D40-6-W32-10 | 3106664              |               |                  |         |          | 123456            | Warehouse        | 2               | aner.                |
|         |                | C12 TOOLING SECO-CAPTO MOD. SYST   | EM C3-391.20-10050      | 75039960             |               |                  | 77905   | 1058     |                   | Warehouse        | 1               | SECO I               |
|         |                |                                    |                         | CCST060201-F1        |               |                  |         |          | 1234              | Warehouse        | 100             | SECO 4               |
|         | 1              | 0-6-machine-tap-extension-2-length | 1012                    | 1012                 |               |                  |         |          | 123456            | Inventory        | 365             | TopAssociatesi       |
|         | 11             | Blank Bar                          | 83008-0008              | B3008-0008           |               |                  |         |          |                   | Inventory        | 395             | NIKKEN               |

- 7. Browse and **select the ZIP file** containing the GTC package you previously downloaded from a tooling manufacturer's website.
- 8. Choose the inventory folder you'd like to **add the items to** within MachiningCloud.
- 9. Click "Import".

| ñ             | 0                                  | MachiningCloud                                           |                               | My                    | Workshop             |                          | Inch Metric ()ENGLISH                                        | • 🗔 🧆 🚍 .         |
|---------------|------------------------------------|----------------------------------------------------------|-------------------------------|-----------------------|----------------------|--------------------------|--------------------------------------------------------------|-------------------|
| Home          | 🕎 Му                               | y Machines 🛛 📕 My Tools                                  | A My Workholdings             | My Inventory          | 🚍 My Materials       |                          |                                                              |                   |
| 🚔 .           | 🔂 Add                              | items 🛛 🔀 Edit 🔹 🦚 Create a new Tool Ad                  | sembly 🖸 Open 🛄               | Add To 📑 Send Copy Tr | o 👔 Details 🙁 Delete | 🕂 Export 💦 Download Mode | al 🕼 Export Inventory 💄 Manage My Inv                        | Ventory           |
| dor           | <b>D</b>                           | escription                                               | Preview                       |                       |                      |                          | ×                                                            | ≡ Shared ≡ Invent |
|               | 0                                  |                                                          |                               |                       |                      |                          | selong to any catalog, John Doe owns t                       | he tool. Joh      |
| My<br>orkshop |                                    |                                                          | File Name : Lyndex Nikker     | - B3008-0008.zip      |                      | Br                       | rowse elong to any catalog. John Doe owns th                 | he tool. Joh      |
| 。             |                                    |                                                          | Inventory                     |                       |                      |                          | <ul> <li>velong to any catalog. John Doe owns the</li> </ul> | he tool. Joh      |
| kearch        |                                    | End Mill Holder                                          |                               |                       |                      |                          |                                                              | Joh               |
| ~             |                                    | 25ER500 COLLET                                           | Brand                         | Part Number           | Customer Part #      | Quantity                 |                                                              | Jot               |
| Advisor       |                                    |                                                          | Lyndex Nikken                 | B3006-0008            |                      |                          | available                                                    | Joh               |
|               |                                    |                                                          |                               |                       |                      |                          | available                                                    | Joł               |
| <b>?</b> .    |                                    |                                                          |                               |                       |                      |                          | elong to any catalog. John Doe owns t                        | he tool. Jot      |
| нер           |                                    | 1/32x1/32x1/4x2-1/2 ALtima® 52                           |                               |                       |                      |                          |                                                              | Joł               |
|               |                                    |                                                          |                               |                       |                      |                          | selong to any catalog. John Doe owns th                      | he tool. Joh      |
|               |                                    |                                                          |                               |                       |                      |                          | wlong to any catalog. John Doe owns th                       | he tool. Joh      |
|               |                                    |                                                          | Mandatory fields are indicate | d with a red star (*) |                      |                          | available                                                    | fot               |
|               |                                    | C12 TOOLING SECO-CAPTO MOD. SY                           | 51                            |                       |                      | Import                   | Ciose                                                        | foL               |
|               |                                    |                                                          |                               |                       | 0000                 |                          | elong to any catalog. John Doe owns t                        | he tool. Jot      |
|               |                                    | 0-6-machine-tap-extension2-length                        | 1012                          | 1012                  | TopAssociatesi       |                          |                                                              | Joł               |
|               |                                    | Blank Bar                                                | B3008-0008                    | 83008-0008            | NIKKEN               |                          |                                                              | Joh               |
| rsion         | <ul> <li>Final price, m</li> </ul> | inimum order quantities, taxes and shipping to be displa | yed at checkout               |                       | » 4                  |                          |                                                              |                   |

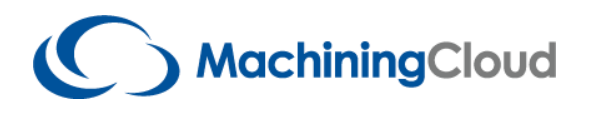

10. Once the import is complete, click "Close".

| Home           |     | Machines My Tools                 | A My Workholdings      | My Inventory        | My Materials       |                        |                     |                                     |                          |        |
|----------------|-----|-----------------------------------|------------------------|---------------------|--------------------|------------------------|---------------------|-------------------------------------|--------------------------|--------|
| ₽.             | Add | terms Create a new Tool As        | sembly                 | Add To Send Copy To | 👔 Details 🛛 Delete | 🔓 Export 🔒 Download Mo | odel 🕢 Export Inven | tory 🔔 Manage My Inventory          | Add to MSC               | Cart   |
| doL            |     | recription                        | Preview                |                     |                    |                        | ×                   |                                     | $\equiv$ Shared $\equiv$ | Invent |
| <b></b>        |     |                                   |                        |                     |                    |                        | elong to a          | ny catalog. John Doe owns the tool. |                          | Joh    |
| My<br>Workshop |     |                                   | 1 item(s) have been ad | ded or updated.     |                    |                        | velong to a         | ny catalog, John Doe owns the tool. |                          | Jat    |
| 0              |     |                                   |                        |                     |                    |                        | velong to a         | ny catalog. John Doe owns the tool. |                          | Jot    |
| Search         |     | End Mill Holder                   | Drand                  | Part Number         | Customer Part #    | Quantity               |                     |                                     |                          | Jot    |
|                |     | 25ER500 COLLET                    | Lyndex Nikken          | B3008-0008          |                    |                        |                     |                                     |                          | Jot    |
| Cool Advisor   |     |                                   |                        |                     |                    |                        | available           |                                     |                          | Jot    |
|                |     |                                   |                        |                     |                    |                        | avoitable           |                                     |                          | Joh    |
| <b>?</b> .     |     |                                   |                        |                     |                    |                        | velong to a         | ny catalog. John Doe owns the tool. |                          | Joł    |
| Help           |     |                                   |                        |                     |                    |                        |                     |                                     |                          | Jol    |
|                |     |                                   |                        |                     |                    |                        | selong to a         | ny catalog. John Doe owns the tool. |                          | Joł    |
|                |     |                                   |                        |                     |                    |                        | selong to a         | ny catalog, John Doe owns the tool. |                          | Joł    |
|                |     |                                   |                        |                     |                    | _                      | avoilable           |                                     |                          | Joł    |
|                |     | C12 TOOLING SECO-CAPTO MOD. SYS   | 57                     |                     |                    | 1                      | Ciose               |                                     |                          | Joł    |
|                |     |                                   |                        |                     |                    |                        | elong to a          | ny catalog. John Doe owns the tool. |                          | Joł    |
|                |     | 0-6-machine-tap-extension2-length | 1012                   | 1012                | TapAssociatesi     |                        |                     |                                     |                          | Joł    |
|                |     | Blank Bar                         | B3008-0008             | 83008-0008          | NIKKEN             |                        |                     |                                     |                          | Jot    |

11. Z The imported item(s) will now appear at the **top of the list** in your **My Inventory**.